# はじめにお読みください

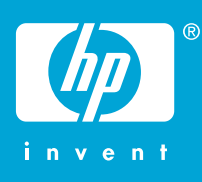

警告: ステップ 12 まで USB ケーブルを接続しないでください。接続すると、ソフトウェアが正しくインストールされません。

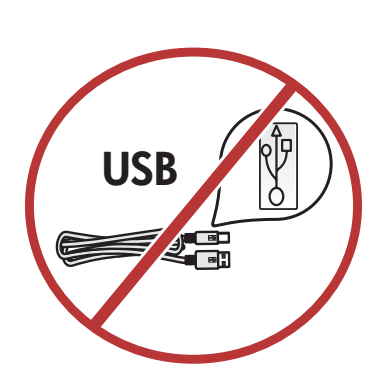

用紙トレイとプリント カートリッジ アクセスドアを引き下げ ます。 重要: デバイスから梱包材をすべて取り除いてください。

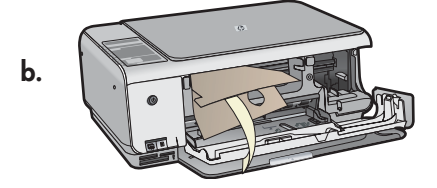

3

1

2

α.

Windows

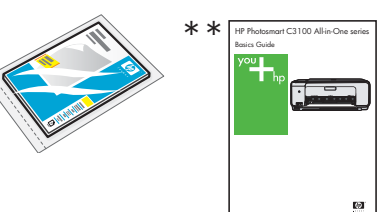

Macintosh

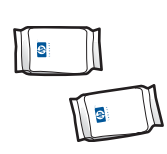

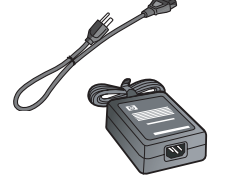

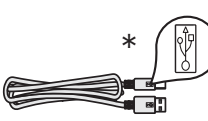

箱の内容をご確認ください。お客様の箱の内容は左記と一 部異なる場合があります。 \* 同梱済み \*\* CD に収録

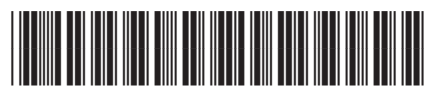

Q8150-90180

HP Photosmart C3100 series

電源コードとアダプタを接続します。

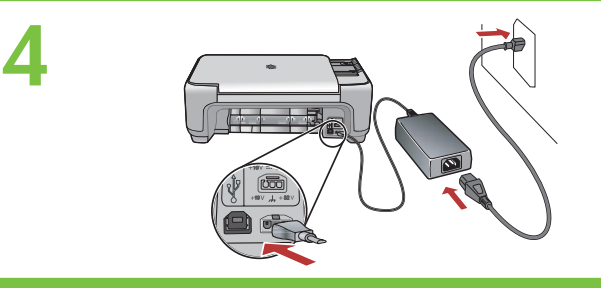

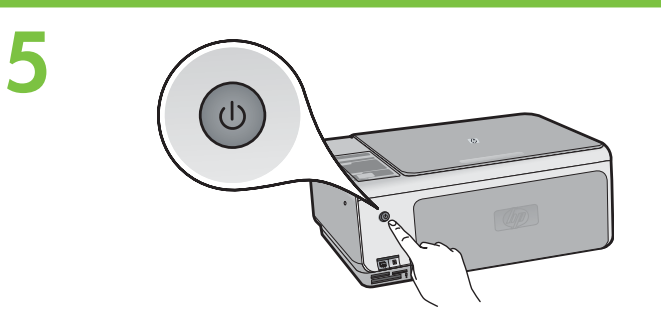

(On ボタン)を押します。デバイスが起動するまで約 30
秒お待ちください。

用紙補助トレイを引き出し、白の A4 普通紙をセットします。

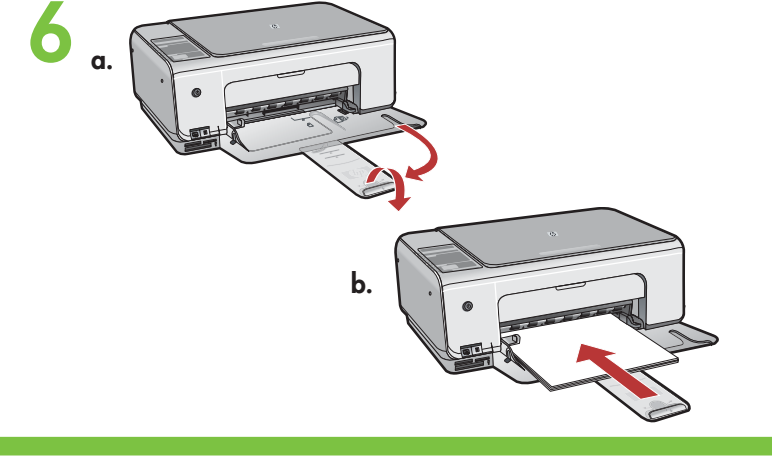

プリントカートリッジアクセスドアを開きます。インクホルダ ーが右側に移動するのを確認します。右側に移動しない場 合は、いったんデバイスの電源を切り、入れ直します。 **重要:** デバイスの電源を入れてから、カートリッジを挿入して ください。

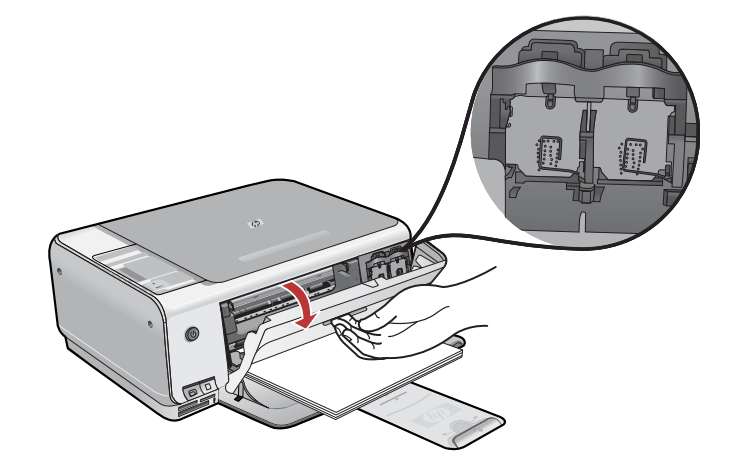

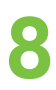

9

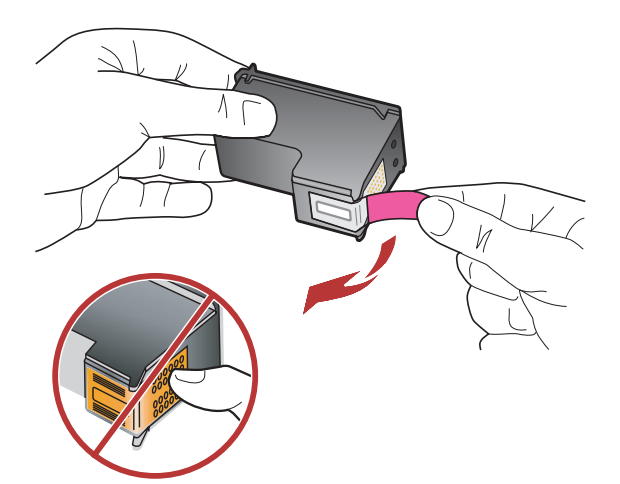

カートリッジの保護テープは、2つともはがしてください。 注意:銅色の接点に触れたり、カートリッジに再度テープを貼り付けたりしないでください。

- a. HP ロゴが上になるようにカートリッジを持ちます。
- b. カラー カートリッジを左のカートリッジスロットに挿入し、 黒カートリッジを右のカートリッジスロットに挿入します。 カートリッジは、カチッと音がするまでしっかりと押し込み ます。

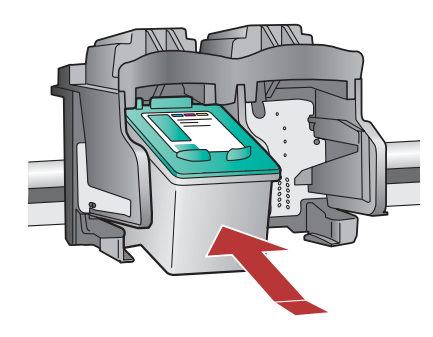

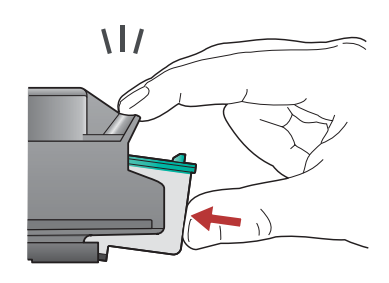

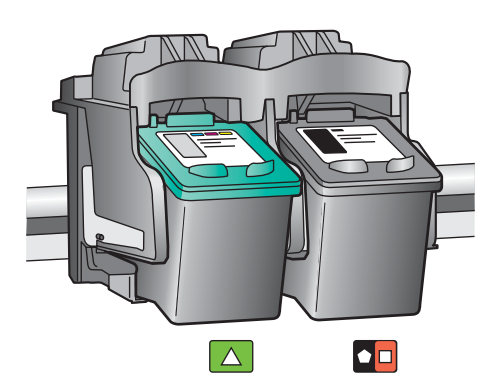

10

プリントカートリッジアクセスドアを閉めます。 重要:用紙がトレイにセットされていることを確認し、カート リッジ調整ページが印刷されるまで数分お待ちください。ペ ージが印刷されれば、調整は完了です。

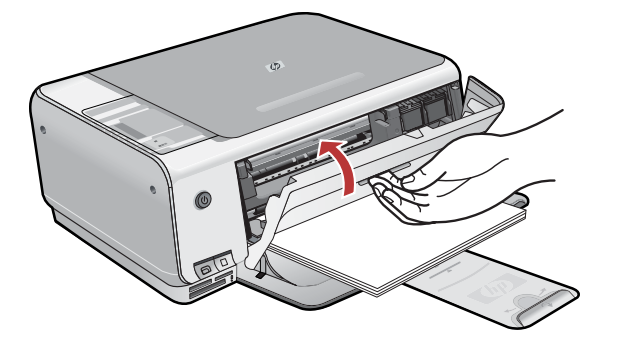

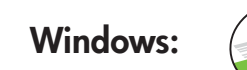

11

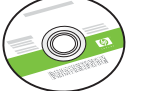

**緑色**の Windows CD を選択します。

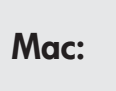

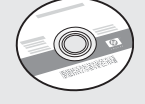

Mac CD を選択します。

# 12a

#### Windows:

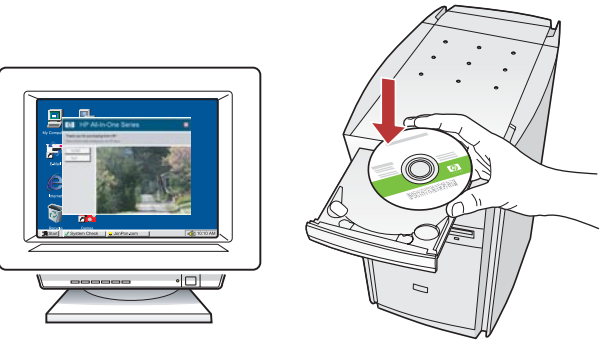

Windows: コンピュータの電源を入れ、必要な場合はロ グインしてデスクトップが表示されるのを待ちます。 緑色の Windows CD を挿入し、画面の指示に従って操 作します。

**重要:**スタートアップ画面が表示されない場合は、マイ コンピュータ をダブルクリックし、HP ロゴの CD-ROM ア イコンをダブルクリックして、setup.exe をダブルクリッ クします。 Mac:

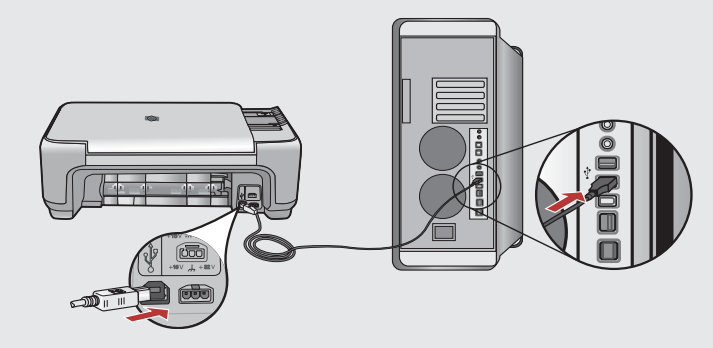

Mac: USB ケーブルを HP All-in-One 背面のポート とコンピュータの USB ポートに接続します。

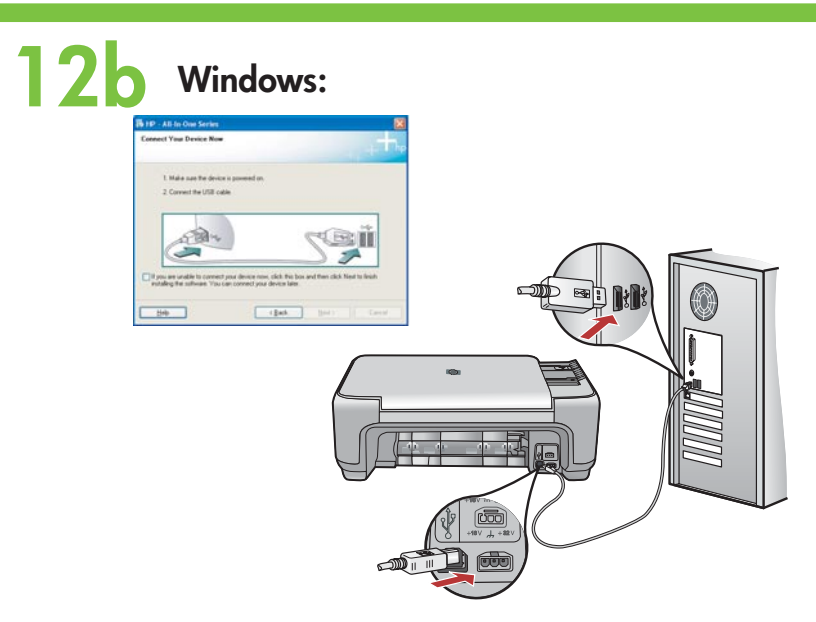

Windows: USB のプロンプトが表示されたら、USB ケーブ ルを HP All-in-One 背面のポートとコンピュータの USB ポ ートに接続します。 Mac:

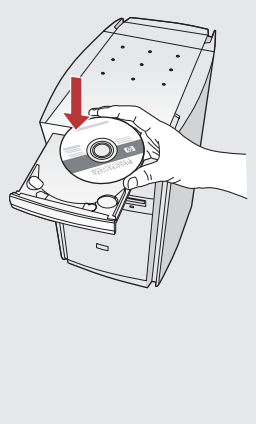

|                                                                                        | O+ Q-tool doks                                                                                                    | Deviktag                                                                                               |                                                                       |
|----------------------------------------------------------------------------------------|----------------------------------------------------------------------------------------------------|----------------------------------------------------------------------------------------------------|-----------------------------------------------------------------------|
| andiga<br>andiga<br>Breth<br>Breth                                                     |                                                                                                    |                                                                                                    |                                                                       |
| 0 0 0                                                                                  | t at 1 amount<br>HP All-In-Or                                                                                                    | atarosaaden<br>ne Setup Assist                                                                         | Ø                                                                     |
| Jse the HP A<br>our HP All-<br>information<br>information<br>Assistant t<br>the bundle | ull-In-One Setup<br>In-One device.<br>In-One Setup As<br>about your syst<br>. This informatic<br>o setup the sele<br>d software. | Assistant to con<br>sistant will gathe<br>tem and collect y<br>on will be used by<br>cted HP All-In-On | figure<br>r important<br>rour personal<br>v the Setup<br>e device and |
|                                                                                        |                                                                                                    |                                                                                                    |                                                                       |

**Mac:** HP All-in-One Mac CD を挿入します。 HP All-in-One Installer アイコンをダブルクリックし ます。画面の指示に従って操作します。

#### **Windows:**

Windows: 画面の指示に従い、ソフトウェアのインストール を完了します。 さっそく、 HP All-in-One を使ってみましょう。

#### Mac:

Mac: 設定アシスト 画面の操作を完了します。 さっ そく、HP All-in-One を使ってみましょう。

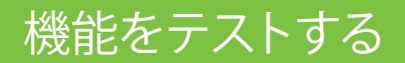

HP Photosmart ソフトウェア プログラムがお使 いのコンピュータにインストールされたので、 HP All-in-One のいくつかの機能をすぐにお試し いただけます。

#### フォト用紙をセットする

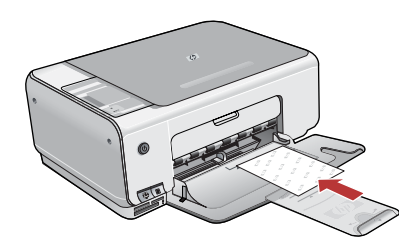

白の普通紙を取り除き、サンプルパックに入っているフォト用紙のシートを 印刷面を下にしてセットします。横方向ガイドを用紙の端に当たるまでス ライドさせます。用紙トレイの基部に彫られたフォト用紙ガイドを参考にし てください。これでフォト用紙がセットできたので、さまざまな機能をお試 しください。

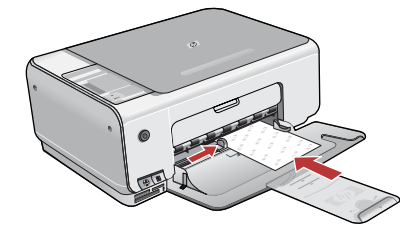

## L判の写真をプリントする

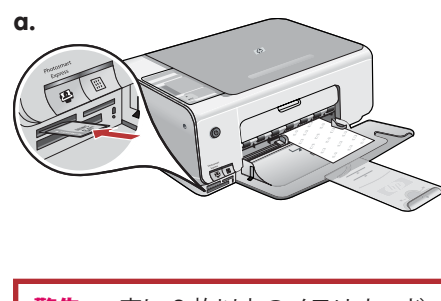

警告: 一度に2枚以上のメモリカード を挿入しないでください。複数のメモ リカードを挿入すると、データが破損 する場合があります。

- a. メモリカードを適切なメモリカードスロットに挿入します。
- b. パソコン画面に HP Photosmart Express ソフトウェアが表示されます。 表示されない場合は、デバイスの前面にある Photosmart Express ボタ ンを押します。
- c. 印刷 ボタンをクリックし、画面の指示に従って写真を保存し、転送します。
- d. 画像の転送状況 画面が表示されたら、[完了] をクリックします。
- e. HP Photosmart Express ダイアログ ボックスが表示されたら、[印刷] ボ タンをクリックします。
- f. [印刷する写真の選択] ダイアログ ボックスで印刷する写真を選択し、 次へをクリックします。
- g. 印刷オプションを選択し、印刷 をクリックします。

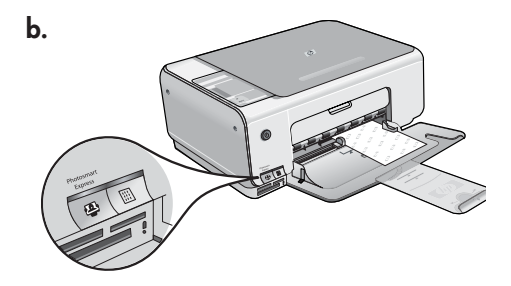

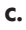

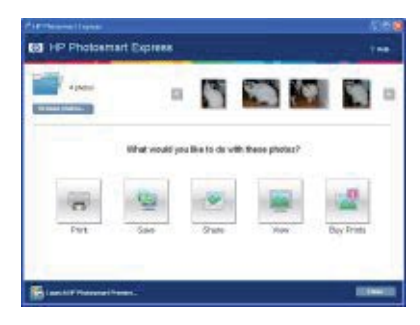

#### 写真を再印刷する

a.

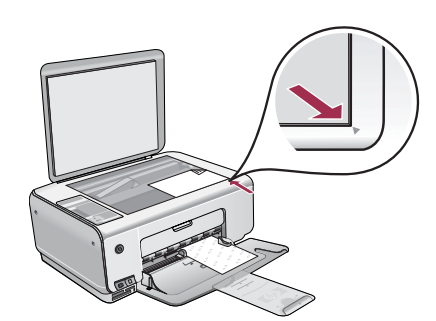

次に、メモリカードから写真をプリントするのではなく、写真をガラス板に 置いて、再印刷してみます。

- a. フォト カードを外します。
- b. 写真面を下にして、ガラス板の右手前の端に置きます。 写真の長い辺が ガラス板の前になるようにします。 カバーを閉めます。
- c. スキャンスタート/再印刷を押します。
- d. [Photosmart Express] ダイアログ ボックスが表示されたら、**再印刷** をク リックします。

b.

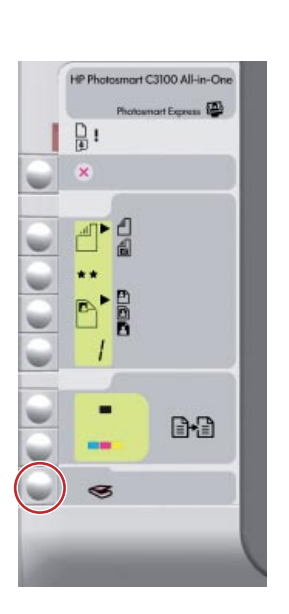

c.

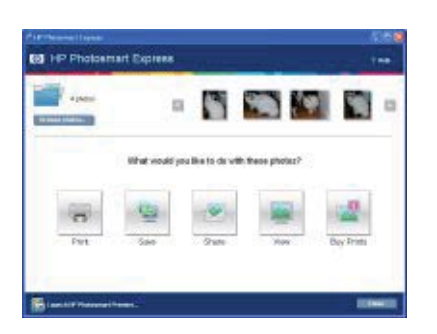

#### カラーコピーを使用する

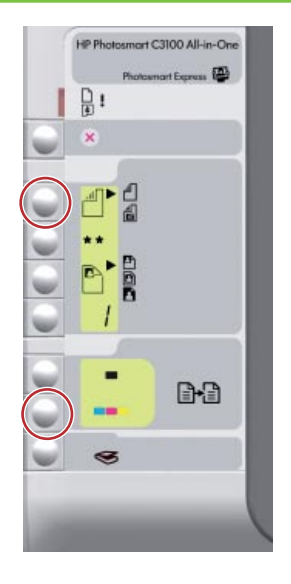

最後に、写真をガラス板に置いて、簡単にコピーを取ります。 a. [種類] ボタンを押して、フォト用紙を選択します。 b. コピースタート - カラー を押します。

フォトシートを印刷する

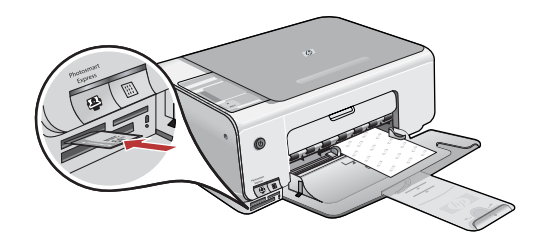

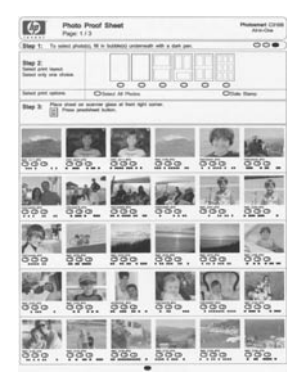

フォトシートを使用すれば、コンピュータを使わなくても、直接メモリカードから写真を選択して、簡単に印刷できます。 デジタル カメラで撮影したメモリカードがあれば、それを取り出してプリンタに再度挿入し、[フォトシート] ボタンを押してフォトシートを印刷します。

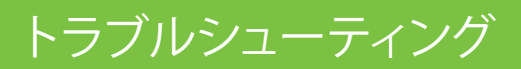

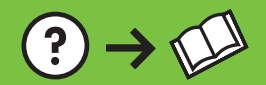

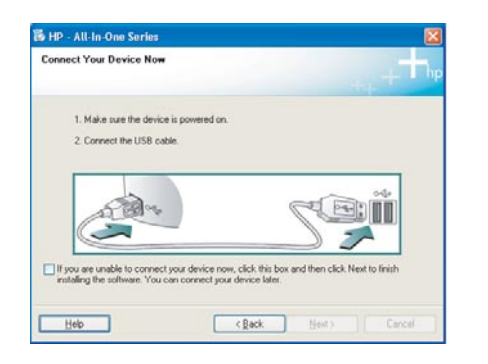

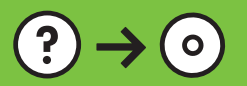

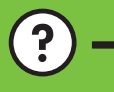

(?) → www.hp.com/support

問題: (Windows のみ) USB ケーブルの接続を指示する画面が表示されなかった。 対処方法: すべての画面をキャンセルします。緑色の HP All-in-One Windows CDをいったん取り出し、再度挿入します。 ステップ 11 を参照してください。

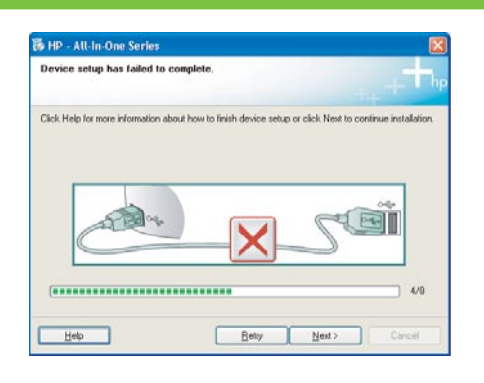

問題: (Windows のみ) デバイスのセットアップに失敗しました という画面が表示 される。

対処方法: デバイスのプラグをいったん抜き、差し直します。 すべての接続箇所を 確認します。USB ケーブルがコンピュータ本体に接続されていることを確認しま す。USB ケーブルをキーボードや電源のない USB ハブに接続するのは避けてく ださい。ステップ 11 を参照してください。

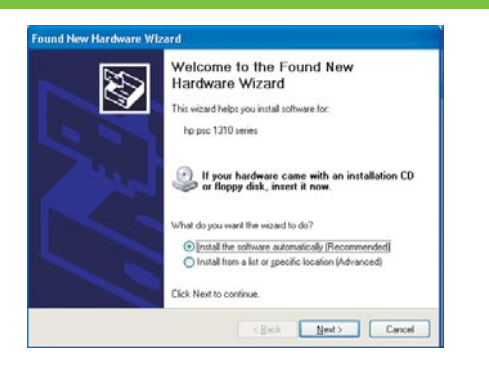

問題: (Windows) マイクロソフトの [ハードウェアの追加] 画面が表示される。 対処方法: すべての画面をキャンセルします。 USB ケーブルを外し、緑色の HP Allin-One Windows CD を挿入します。 ステップ 11 と 12 を参照してください。

## アイコンの説明

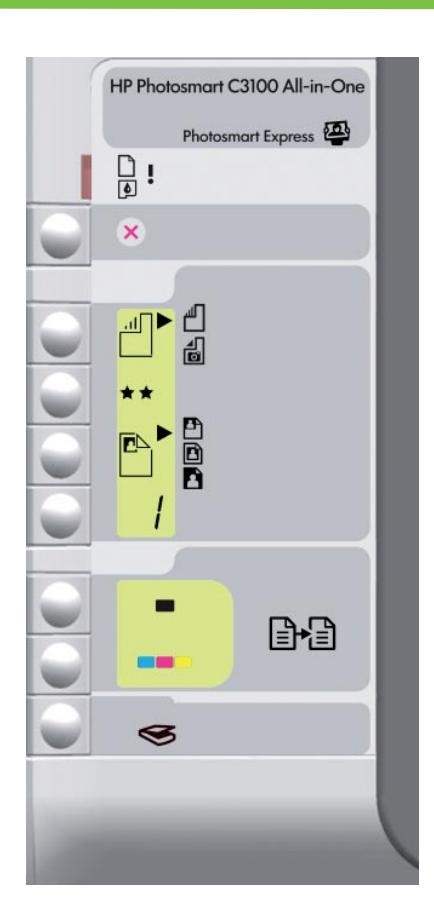

| Ľ            | 用紙を確認           |
|--------------|-----------------|
| ٩            | プリント カートリッジを確認  |
| $\bigotimes$ | キャンセル           |
|              | 普通紙             |
|              | フォト用紙           |
| **           | 品質              |
|              | 実物大             |
|              | ページに合わせる        |
|              | フチ無し            |
| /            | コピー枚数           |
| -            | コピー スタート - モノクロ |
|              | コピー スタート - カラー  |
|              | スキャンスタート/再印刷    |

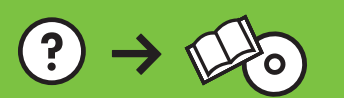